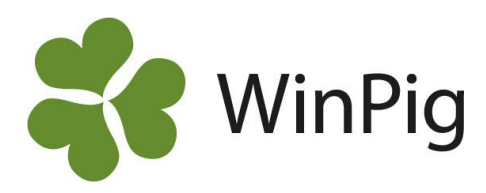

## Se sammanställning i suggappen

Vill du kunna se en sammanställning över dagens avvänjning? Eller kanske veckans grisningar? Det är fullt möjligt att på ett enkelt sätt ta fram i PigVision Sows.

## Så här gör du:

Börja med att klicka på stapeldiagrammet (inringat i rött på Bild 1). Du kommer då till en vy där du kan välja mellan *Idag* eller *Under veckan* (se Bild 2). Där ser du en sammanställning över antal grisningar, levande födda med mera.

Genom att klicka på något av alternativen, till exempel *Avvänjning*, får du upp en lista på alla de suggor som avvants, hur många de avvant och vilket datum. I bannern längst ner syns en *Total* över antal suggor som avvants, samt en total för hur många grisar som avvants (se Bild 3).

På det här sättet kan ni få en snabb översikt över en del resultat för kalenderveckan eller dagen i PigVision Sows!

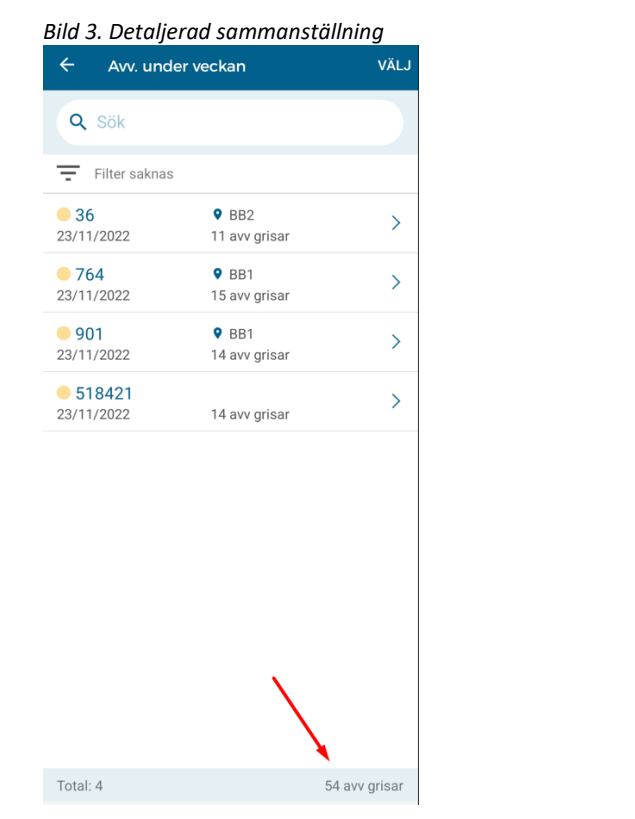

## Bild 1. Klicka på stapeldiagrammet

| DEMC | Mobile Sweden              | :: | 82 | \$ |
|------|----------------------------|----|----|----|
| ٩ :  | Sök på djurnr eller öronnr |    |    |    |
| ≣    | Betäckning                 |    |    | >  |
| ≣    | Grisning                   |    |    | >  |
| II   | Avvänjning                 |    |    | >  |
| ≣    | Upprepad behandling        |    |    | >  |
| ≣    | Besättningsdjur            |    |    | >  |
| ≣    | Min arbetslista (0)        |    |    | >  |
| Þ    | Födelseregistrering        |    |    | >  |
| 0    | Avel - översikt lokaler    |    |    | >  |
|      | <u>ш</u> ≔                 |    |    |    |

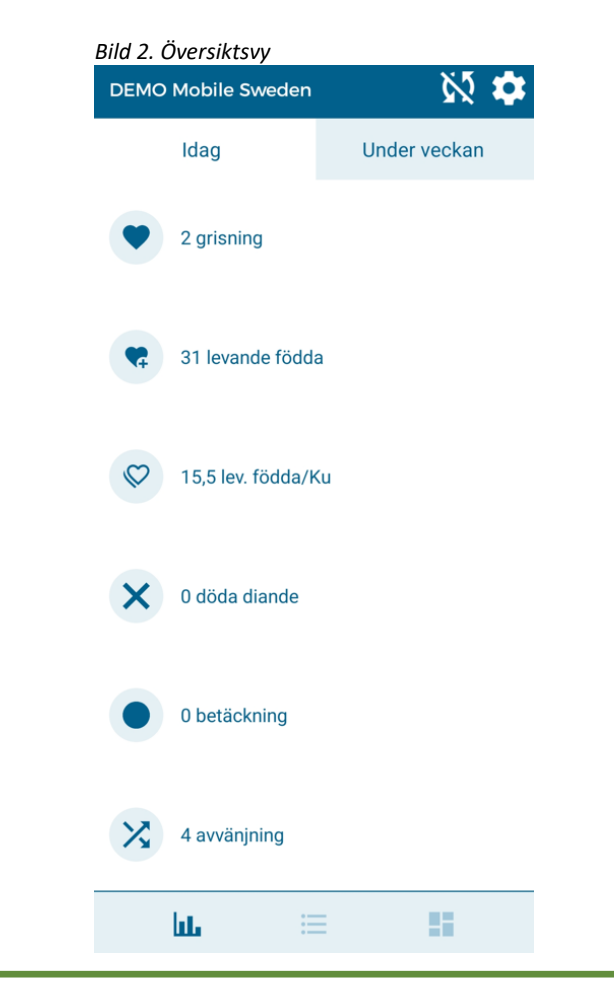

WinPig Support, Gård & Djurhälsan, Kungsängens gård, 753 23 Uppsala, 018-12 66 40 winpig@gardochdjurhalsan.se www.winpig.se

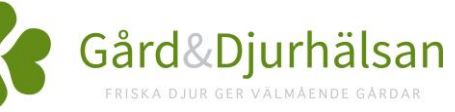